## JRE のバージョンを確認する方法

端末 (PC) にインストールしている JRE (Java Runtime Environment、JAVA 実行環 境)を確認する方法は、以下のとおりです。

1. Windows のスタートメニューから「コントロールパネル」をクリックすると、コント ロールパネルのウインドウが表示されます。

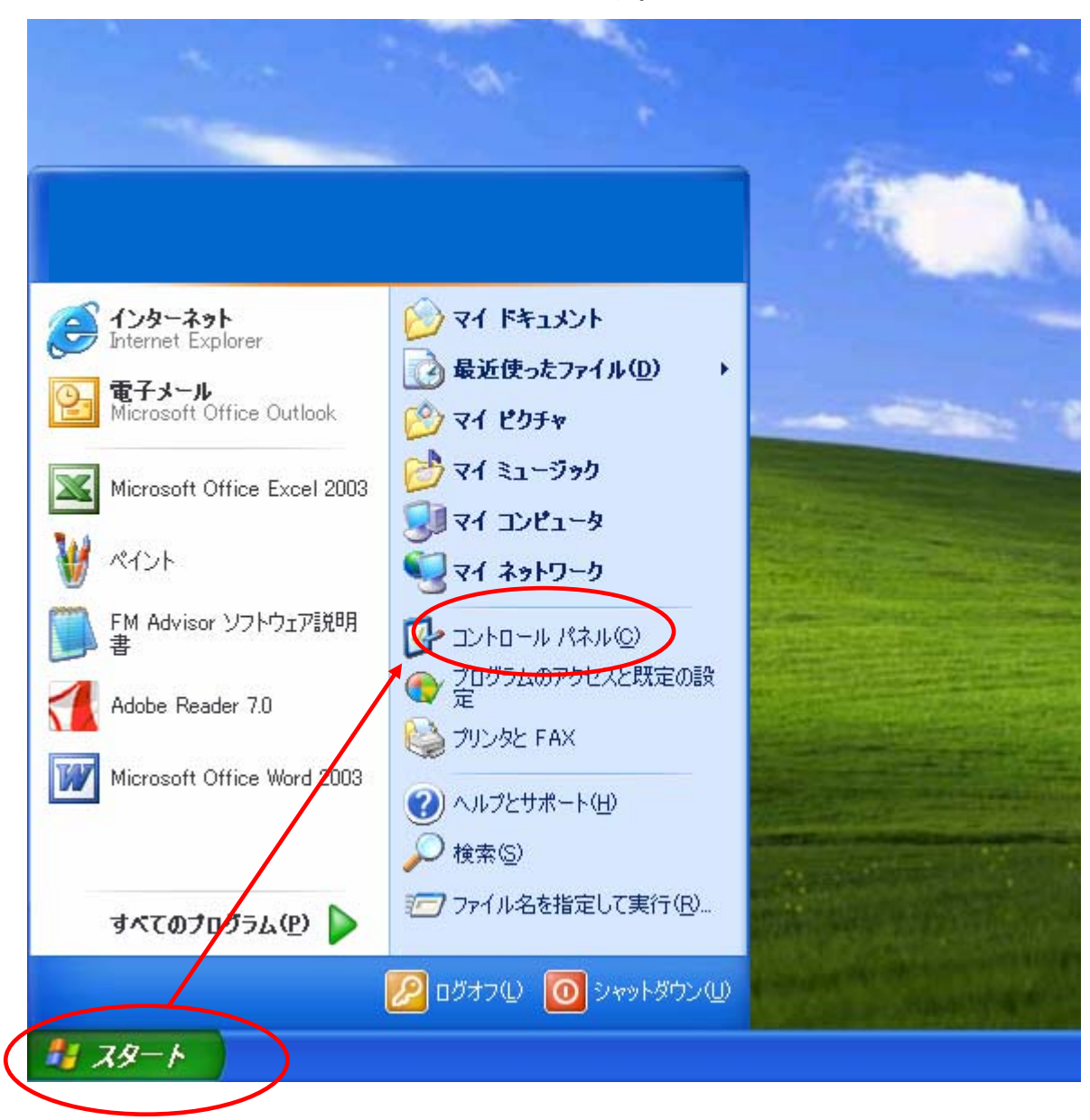

 その中にある「Java」または「Java Plug-in」または「Java Plug-in1.X.X\_XX」(X は数字)のアイコンをクリックすると、JAVAのコントロールパネルが表示されます。
(a) JRE1.3.X\_XX などの場合の画面例

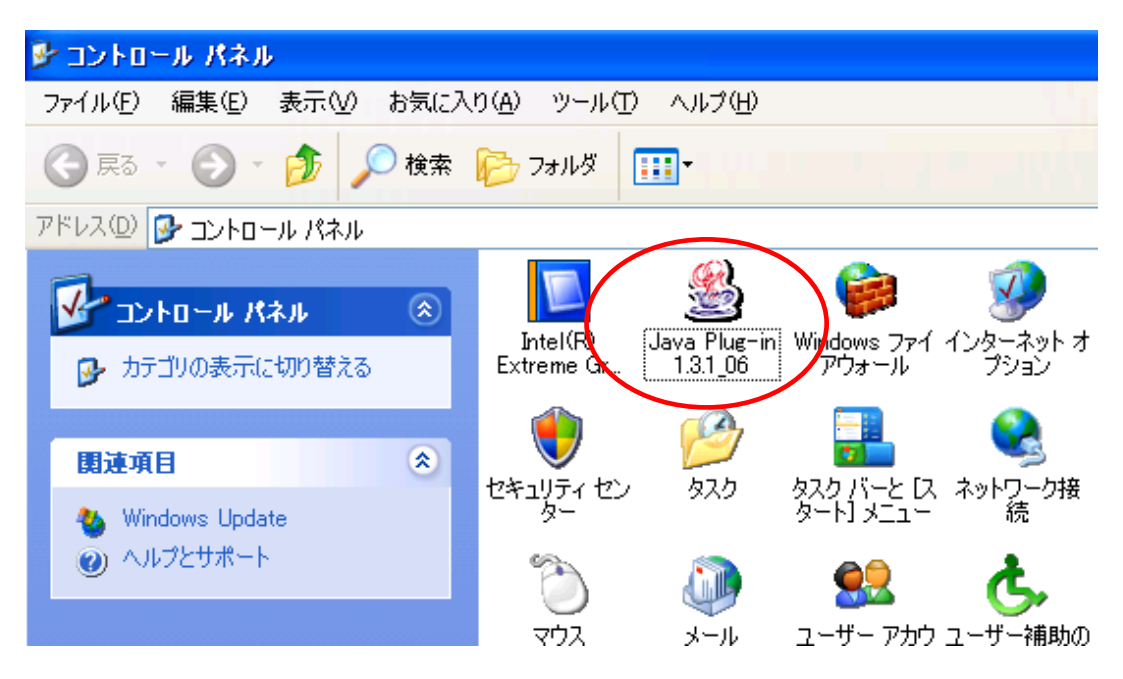

(b) JRE6.0 updateXX などの場合の画面

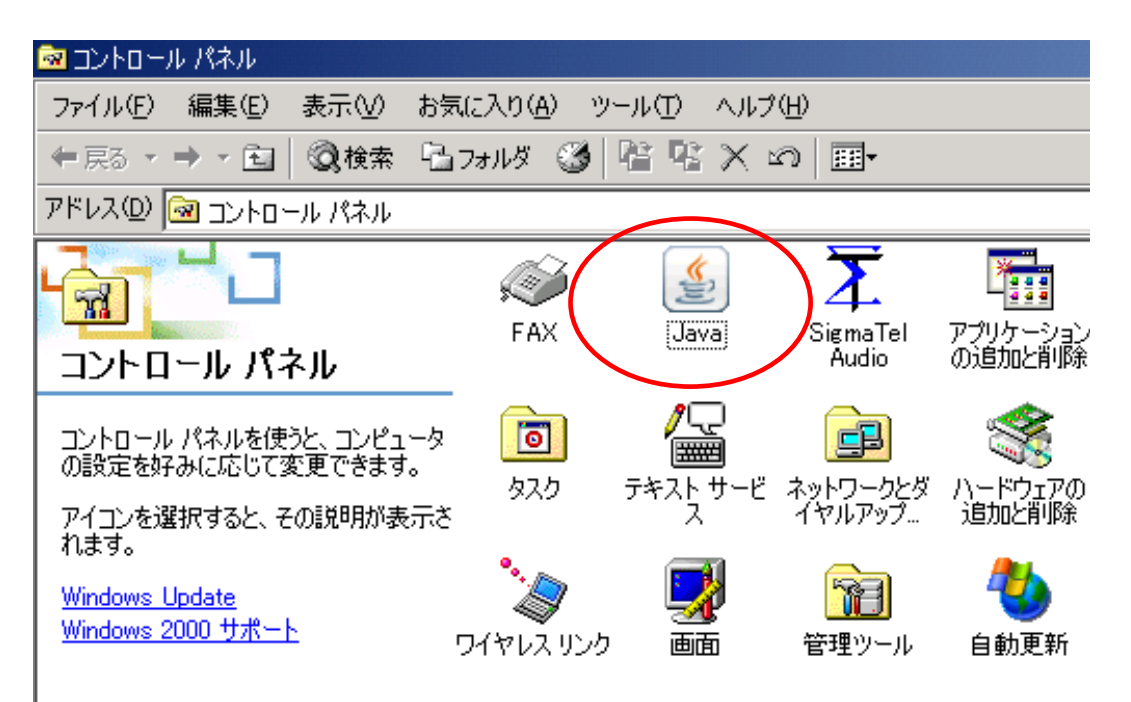

- 3.「Java Plug-in について」タブや、「基本タブ」の「バージョン情報」をクリックする と、バージョンが表示されます。(JRE のバージョンによって、操作が多少異なる場 合があります。)
  - (a) JRE1.3.X\_XX などの場合の画面例

には次のサ

Sun

ので、

JRE6.0 update6 であることが分かります。

| 🏽 🖉 Java(TM) Plug-in コントロールパネル                                                                                                    |
|----------------------------------------------------------------------------------------------------|
| 基本 詳細 ブラウザ プロキシ キャッシュ 証明書 Java Plug-in について                                                                                              |
| 愛 Java(TM) Plug-in コントロールパネル                                                                                                    |
| Java(TM) 2 Runtime Environment, Standard Edition 1.3.1_06                                                                                |
| デフォ ルトの Virtual Machine のパージョン 1.3.1_0                                                                                                   |
| <b>1.3.1_06</b> と記載されているので、                                                                                                    |
| <b>JRE1.3.1_06</b> であることが分かります。                                                                                                    |
|                                                                                                    |
| 適用 リセット                                                                                                    |
| (b) JRE6.0 updateXX などの場合の画面                                                                                                    |
| 🥌 Java コントロールパネル                                                                                                    |
| 基本]  Java   セキュリティ   詳細  <br>  製品情報<br>  Java コントロールパネルについてのバージョン情報を表示します。<br>  バージョン情報( <u>B</u> )                                      |
|                                                                                                    |
| ネットワー、<br>Java (こついて                                                                                                    |
| Java™ Platform,                                                                                                    |
| インターネ<br>Java アブ<br>特別なフ                                                                                                    |
| 上級ユー<br>バージョン 6 アップデート 6 (ビルド 1.6.0_06-b02)<br>Copyright 2008 Sun M Skystems, Inc.<br>All rights reserved. Ust Sky Sky to license terms. |
| Java テク バージョン6アップデート6と記載されている vを探す                                                                                                    |